## CITRIX: Wie installiere ich einen Citrix Client für Windows?

## 04.05.2024 03:46:58

## FAQ-Artikel-Ausdruck

|                                                                                                    |                                   |                        | TAY ATTIKET AUSTRUCK  |
|----------------------------------------------------------------------------------------------------|-----------------------------------|------------------------|-----------------------|
| Kategorie:                                                                                                    | RRZE: Ressourcenverfahren der FAU | Bewertungen:           | 0                     |
| Status:                                                                                                    | öffentlich (Alle)                 | Ergebnis:              | 0.00 %                |
| Sprache:                                                                                                    | de                                | Letzte Aktualisierung: | 12:55:18 - 29.08.2023 |
|                                                                                                    |                                   |                        |                       |
| Schlüsselwörter                                                                                                    |                                   |                        |                       |
| Download FSV Citrix Client Receiver installieren, Download ICA Datei                                                                                                    |                                   |                        |                       |
|                                                                                                    |                                   |                        |                       |
| Symptom (öffentlich)                                                                                                    |                                   |                        |                       |
| Der Browser meldet, dass eine ICA-Datei heruntergeladen werden soll.<br>oder                                                                                                    |                                   |                        |                       |
| Ich will einen Rechner für die intensive Nutzung mit FSV an der FAU bereitstellen.                                                                                                    |                                   |                        |                       |
|                                                                                                    |                                   |                        |                       |
| Problem (öffentlich)                                                                                                    |                                   |                        |                       |
|                                                                                                    |                                   |                        |                       |
|                                                                                                    |                                   |                        |                       |
| Lösuna (öffentlich)                                                                                                    |                                   |                        |                       |
| Daraus ergeben sich folgende Fragen:                                                                                                    |                                   |                        |                       |
| - Welche Voraussetzungen müssen erfüllt sein?<br>Wie installiere ich einen Client für Windows?                                                                                                    |                                   |                        |                       |
| - Woher bekomme ich das richtige Installationspaket?                                                                                                    |                                   |                        |                       |
| Voraussetzungen:                                                                                                    |                                   |                        |                       |
| Diese Anleitung betrifft nur Endgeräte, welche nicht per MECM / SCCM / Windows-Softwareverteilung an der FAU installiert sind!                                                                                                    |                                   |                        |                       |
| Für Geräte mit Softwareverteilung bitte über den zuständigen Administrator/ das IZ* das Citrix Workspace Paket in MCSM dem Rechner zuweisen lassen und<br>unter keinen Umständen einen Citrix Client auf anderem Wege installieren!                                                                                              |                                   |                        |                       |
| Der Rechner muss mit aktuellen Treibern und Windows-Updates versorgt sein und regelmäßig darauf überprüft werden!                                                                                                    |                                   |                        |                       |
| Für die Installation benötigen Sie Administrator-Rechte.                                                                                                    |                                   |                        |                       |
| Bevor Sie anfangen, vergewissern Sie sich, dass sich Ihr Windows-Betriebssystem und Ihr Internetbrowser auf dem neuesten Stand befinden. Falls dies<br>zutrifft, melden Sie sich bitte mit Admin-Rechten an Ihrem PC an. Bitte vergewissern Sie sich, dass alle vorhandenen CITRIX-Clients vom Computer<br>deinstalliert sind.   |                                   |                        |                       |
| Hinweis: Wenn Sie den Rechner exklusiv nutzen und keine Admin-Rechte haben, können Sie den Citrix Receiver unter Windows 10 auch mit Benutzerrechten                                                                                                    |                                   |                        |                       |
| installieren. Die Funktionalität steht dann aber nur dem Benutzer zur Verfügung, mit dem die Installation durchgeführt wurde. Dies gilt nicht für<br>Rechner, die per MECM verwaltet werden oder auf denen eine ältere Version mit Admin-Rechten installiert ist! In den Fällen wenden Sie sich bitte an<br>Ihren Administrator. |                                   |                        |                       |
| Woher bekomme ich das richtige Installationspaket?                                                                                                    |                                   |                        |                       |
| Es darf nur die Citrix Workspace app 22.03.4000 for Windows, LTSR verwendet werden. Andere Versionen sind mit den derzeit eingesetzten Servern nicht kompatibel.                                                                                                    |                                   |                        |                       |
| - Offnen Sie in Ihrem Browser die<br>["https://www.citrix.com/de-de/downloads/workspace-app/windows/workspace-app-for-windows-latest.html"]Download-Seite                                                                                                    |                                   |                        |                       |
| ["https://www.citrix.com/downloads/workspace-app/workspace-app-for-windows-long-term-service-release/workspace-app-for-windows-LTSR-Latest.html"] von<br>www.citrix.de ["http://www.citrix.de"]                                                                                                    |                                   |                        |                       |
| - Klicken Sie unten auf Button "Download Citrix Workspace app for Windows"                                                                                                    |                                   |                        |                       |
| - Klicken Sie auf die heruntergeladene Datei CitrixWorkspaceApp und starten Sie diese.<br>- Bestätigen Sie das Vornehmen von Änderungen mit "Ja"                                                                                                    |                                   |                        |                       |
| - Wählen Sie "Starten" aus                                                                                                    |                                   |                        |                       |
| - Akzeptieren Sie die Lizenzvereinbarung und klicken Sie auf "Installieren"                                                                                                    |                                   |                        |                       |
| - App-Schutz nicht aktivieren und installieren:                                                                                                    |                                   |                        |                       |
| - Voraussetzungen werden installiert (bitte etwas länger warten)                                                                                                    |                                   |                        |                       |
| - Programm wird installiert                                                                                                    |                                   |                        |                       |
| - Klicken Sie auf "Fertig stellen, "Konto hinzufügen" ignorieren.                                                                                                    |                                   |                        |                       |
| - Starten Sie zum Abschluss der Installation Ihren Rechner neu und melden sich als normaler Nutzer an; Adminrechte werden nicht mehr benötigt.                                                                                                    |                                   |                        |                       |
| Nun können Sie das HIS-FSV (MBS) über Ihren Webbrowser (frieda.zuv.uni-erlangen.de ["http://frieda.zuv.uni-erlangen.de"]) benutzen.                                                                                                    |                                   |                        |                       |
|                                                                                                    |                                   |                        |                       |
| Umschalten auf richtige Citrix-Receiver-Version mit Druck-Möglichkeit ["http://go.fau.de/8aj7"]                                                                                                    |                                   |                        |                       |
|                                                                                                    |                                   |                        |                       |